### Introduction/ Issue: Hi, this blog post helps Employees to Manage Leave in Fusion

#### Absence Module.

Navigate to the URL Provided above

After launching the login Home page, enter <Username>, <Password> and click on Sign button as shown below in screenshot.

| Sign In<br>Oracle Applications Cloud              |  |
|---------------------------------------------------|--|
| Company Single Sign-On                            |  |
| User ID<br>Password<br>Forgot Password<br>Sign In |  |

### **ORACLE GLOBAL ABSENCE MANAGEMENT**

Oracle Fusion Absence Management (Absence Management) is a highly configurable rules-based application that enables you to efficiently manage employee absenteeism globally and locally. Implement your policies and rules consistently while you streamline your absence process and administrative framework. Absence Management provides you the ability to reduce effects associated with absenteeism such as: cost, risks, and productivity.

Absence process starts with applying an absence as an employee, manager or Leave Admin and correspondingly action would be taken whether to approve or reject the absences. Followed by that balance will get updated. Right from an employee is hired till the employee gets terminated throughout the whole life cycle the absences have an important role. Enrollment will start with respect to the hire date and enrollment to plans will be ended during the termination.

| Goo                                           | od afternoon,               |                    |                      |                           |     |
|-----------------------------------------------|-----------------------------|--------------------|----------------------|---------------------------|-----|
| Me                                            | My Team My Client Groups    | Benefits Admir     | nistration Contr     | act Management            | - > |
|                                               | TIONS A                     | IPPS               |                      |                           |     |
| ß P                                           | ersonal Details             | P                  | 4.000 B              | ()<br>()                  |     |
| a @                                           | ocument Records             | ්්්ට්<br>Directory | Onboarding           | Checklist Tasks           |     |
| 0 <sub>000</sub> 000 <b>E</b> s <sup>10</sup> | entification Info           |                    |                      |                           |     |
|                                               | ontact Info                 | 氭                  | Ŀ                    | îĉ                        |     |
| Fa fa                                         | mily and Emergency Contacts | Рау                | Time and<br>Absences | Career and<br>Performance |     |

### **Apply Absence - Employee:**

Self-service(Me Tab) enables employees to request, view and enter employee's personal details, document of records, identification information, contact information, family and emergency contacts, employment information.

### Navigate: Springboard > Me > Time and Absence

Step-1: Click on 'Add Absence' to apply for absence.

| and Berry           |                                                              |                                                                                    |  |
|---------------------|--------------------------------------------------------------|------------------------------------------------------------------------------------|--|
| ✓ Time and Absences |                                                              |                                                                                    |  |
|                     | MA                                                           |                                                                                    |  |
|                     | Add Absence<br>Request an absence and submit for<br>approval | Absence Balance<br>Review current plan balances and absences<br>taken or requested |  |

Step-2: Select type of absence you want to apply and the select the dates for which you want apply leave. Reason for the absence should also be selected if it is mandatory.

| *Type Casual Leave                                                                                                    | ×                            |
|----------------------------------------------------------------------------------------------------|------------------------------|
|                                                                                                    | Absence Type Balance 2.5 Day |
| /hen                                                                                                    | Edit Entries                 |
| *Start Date and Duration<br>m/d/yy                                                                                                    |                              |
| *End Date and Duration   m/d/yy Image: Compare the second second |                              |
| Absence Duration 0 Days                                                                                                    | Projected Balance Calculate  |
|                                                                                                    |                              |
| etails                                                                                                    |                              |
| Reason                                                                                                    |                              |
|                                                                                                    |                              |

## 4.1 View Existing Absence - Employee:

#### Navigate: Springboard > Me > Time and Absence

#### **Purpose:**

- Already applied leaves can be viewed from this work area.
- The status of the absence will be shown against the leave.
- Withdrawal of absence can be done in the work area.

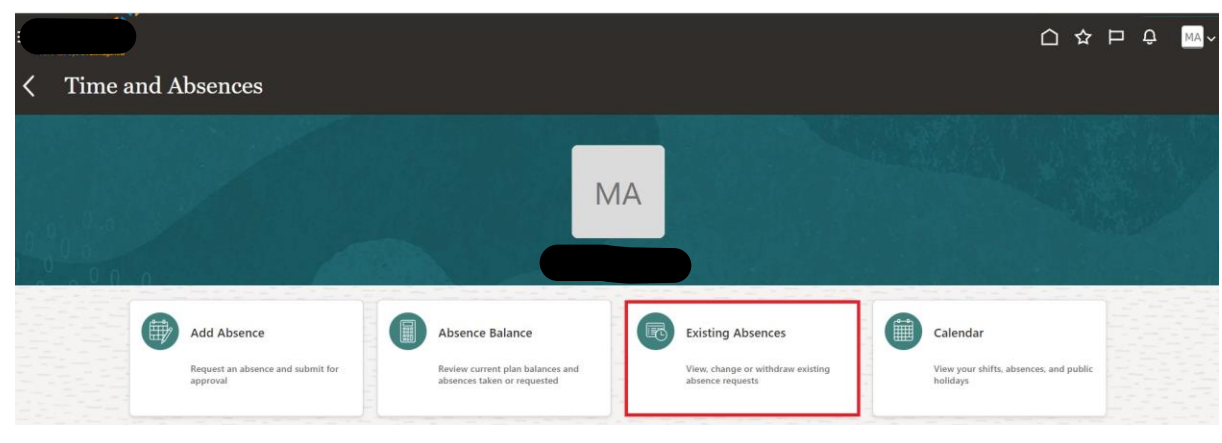

Step-1: Click on 'Existing Absences' to modify existing absences.

Now absence is applied and is pending for approval.

| MA | Existing Absence                                  |   |                   |                                 |
|----|---------------------------------------------------|---|-------------------|---------------------------------|
| A  | bsences                                           |   |                   | + Add                           |
| La | ast 6 months                                      | ~ |                   |                                 |
| Se | earch by type or status                           | Q |                   | Sort By Date ~                  |
|    | On Duty Covid: 2 Days<br>6/7/22 - 6/8/22          |   | Scheduled         |                                 |
|    | Loss of Pay: 1 Calendar Days<br>5/26/22 - 5/26/22 |   | Denied            | /                               |
|    | Loss of Pay: 4 Calendar Days<br>5/20/22 - 5/23/22 |   | Withdrawn         |                                 |
|    | Casual Leave: 1 Days<br>5/19/22 - 5/19/22         |   | Awaiting approval | /                               |
|    | Loss of Pay: 1 Calendar Days<br>5/18/22 - 5/18/22 |   | Withdrawn         |                                 |
|    |                                                   |   |                   | Load More Items 1-5 of 47 items |

### 4.2 Withdraw Existing Absence - Employee:

#### Navigate: Springboard > Me > Time and Absence

**Purpose:** 

• For any reason an employee decides to with the absence, that is possible from this work area.

Step-1: Click on 'Existing Absences' to modify existing absences.

|                   |                             |                   | <u>∩</u> ¢ | ₂⊐♀_ <sub>MA</sub> ~ |
|-------------------|-----------------------------|-------------------|------------|----------------------|
| Time and Absences |                             |                   |            |                      |
|                   |                             |                   |            |                      |
|                   |                             | MA                |            |                      |
|                   |                             |                   |            |                      |
|                   |                             |                   |            |                      |
| Add Absence       | Absence Balance             | Existing Absences | Calendar   |                      |
| approval          | absences taken or requested | absence requests  | holidays   |                      |

Step-2: Click 'Pencil Icon' to withdraw the existing absence.

| < MA | Existing Absences                                 |                   |       |
|------|---------------------------------------------------|-------------------|-------|
|      | Absences                                          |                   | + Add |
|      | Last 6 months                                     |                   |       |
|      | Search by type or status                          | Sort By Date      | ~     |
|      | On Duty Covid: 2 Days<br>6/7/22 - 6/8/22          | Scheduled         |       |
|      | Loss of Pay: 1 Calendar Days<br>5/26/22 - 5/26/22 | Denied            | /     |
|      | Loss of Pay: 4 Calendar Days<br>5/20/22 - 5/23/22 | Withdrawn         |       |
|      | Casual Leave: 1 Days<br>5/19/22 - 5/19/22         | Awaiting approval | 1     |
|      | Loss of Pay: 1 Calendar Days<br>5/18/22 - 5/18/22 | Withdrawn         |       |

Step-3: Click 'Delete' to withdraw the absence.

| MA | dit Absence                                                                             |                   | Cì☆<br>Delete Submit | ☐ Ậ MA ~ |
|----|-----------------------------------------------------------------------------------------|-------------------|----------------------|----------|
|    | *Type Casual Leave                                                                      |                   |                      |          |
|    | When                                                                                    |                   | Edit Entries         |          |
|    | *Start Date and Duration<br>5/19/22 @ Full day ~<br>*Ind Date and Duration<br>5/19/22 @ |                   |                      |          |
|    | Absence Duration $1_{Days}$                                                             | Projected Balance | Calculate            |          |

Step-4: Status of the absence will be changed to withdrawn.

| 6 U 40               | 1000 L    |
|----------------------|-----------|
| Casual Leave: 1 Days | Withdrawh |
| 5/19/22 - 5/19/22    |           |

### 4.3 View Absence balance - Employee:

#### Navigate: Springboard > Me > Time and Absence

#### **Purpose:**

Absence balances are vital for employees. The availability could be planned accordingly, and future vacations can be planned with the insight of the balance remaining.

Absence balance can be viewed for all the accrual absence types.

Step-1: Click on 'Absence Balance' to view no: of balance absences

| Time and Absences                                            |                                                                                    |                                                                            |                                                                |
|--------------------------------------------------------------|------------------------------------------------------------------------------------|----------------------------------------------------------------------------|----------------------------------------------------------------|
|                                                              | МА                                                                                 |                                                                            |                                                                |
| Add Absence<br>Request an absence and submit for<br>approval | Absence Balance<br>Review current plan halances and<br>absences taken or requested | Existing Absences<br>View, change or withdraw existing<br>absence requests | Calendar<br>View your shifts, absences, and public<br>holidays |

Step-2: Balance leave for each type of absences will be shown in list view

| Absence Balance        |                                   |
|------------------------|-----------------------------------|
| Plan Balances          |                                   |
|                        | Balance As-of Date Current date ~ |
| IN Permission Plan     | 0 Hours                           |
| IN Casual Leave Plan   | 2.5 Days                          |
| IN Sick Leave          | 3 Days                            |
| IN Sick Leave New Plan | 3 Days                            |
| Flexi Leave Plan       | 6 Days                            |
|                        | Load More Items 1-5 of 6 items    |

**Conclusion:** Hope this Blog helps Employees to Manage their

Absence.